# **Fidelibus** Aide financière pour conducteurs d'autobus scolaire

# GUIDE D'UTILISATION DU PORTAIL FIDELIBUS POUR UN CONDUCTEUR DE **BERLINE AUTONOME**

Ce guide est conçu pour faciliter la navigation des conducteurs de berline (travailleur autonome) sur notre portail web Fidelibus dédié à la gestion du programme d'aide financière pour la rétention des conducteurs d'autobus scolaire du Québec (PAFCAS).

## **TABLE DES MATIERES**

| ACCÉDER AU PORTAIL                                                 |
|--------------------------------------------------------------------|
| Préalable à l'inscription2                                         |
| CRÉER UN COMPTE DE TRANSPORTEUR SCOLAIRE                           |
| Compléter le profil du compte transporteur4                        |
| CRÉER UN COMPTE CONDUCTEUR                                         |
| APPROUVER SON COMPTE CONDUCTEUR                                    |
| Compléter le profil conducteur9                                    |
| Vérifier que mon compte conducteur est « Approuvé » 12             |
| SE CONNECTER AVEC UN COMPTE EXISTANT                               |
| DÉBLOQUER MON COMPTE 13                                            |
| FAIRE UNE DEMANDE D'AIDE FINANCIÈRE - VOLET RÉTENTION              |
| Faire votre demande en agissant à titre de conducteur Régulier     |
| Faire votre demande en agissant à titre de conducteur Remplaçant   |
| Faire une demande en agissant à titre de conducteur Occasionnel 17 |
| COMMENT TRAITER LES DEMANDES D'AIDE FINANCIÈRE - VOLET RÉTENTION   |
| Correction sur la demande                                          |
| FAIRE UNE DEMANDE D'AIDE FINANCIÈRE - VOLET ATTRACTION             |
| COMMENT TRAITER UNE DEMANDE - VOLET ATTRACTION                     |
| FAIRE UNE DEMANDE D'AIDE FINANCIÈRE - VOLET RÉFÉRENCE              |
| COMMENT TRAITER UNE DEMANDE - VOLET RÉFÉRENCE                      |
| Demande avec le statut « Inadmissible »                            |
| Supprimer une demande                                              |

# ACCÉDER AU PORTAIL

Ouvrir un navigateur (Edge, Google, Firefox Mozilla, Safari ou autre)

Taper dans la barre d'adresse : https://fidelibus.ca/

#### Préalable à l'inscription

- 1. Vous devez posséder 2 adresses courriel :
  - Une adresse courriel pour votre compte conducteur
  - Une adresse courriel pour votre compte transporteur
- 2. Vous devez avoir votre code d'inscription (Code T)
  - Ce code est fourni par Collecto. Si vous ne l'avez pas reçu, veuillez communiquer avec nous par courriel à l'adresse : programmeconducteursautobus@collecto.ca

## CRÉER UN COMPTE DE TRANSPORTEUR SCOLAIRE

Première étape, vous devez vous créer votre compte transporteur. Grâce à ce compte, vous serez en mesure de transmettre votre demande d'aide financière. Pour ce faire, vous devez :

1. Cliquer sur le bouton « Créer un compte de transporteur scolaire » :

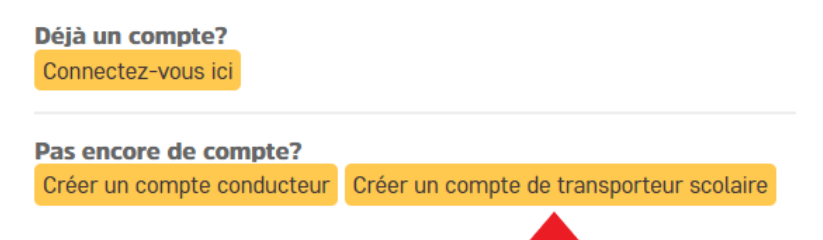

- 2. Une nouvelle page s'affiche afin de vous inscrire.
- 3. Compléter les champs indiqués (tous les champs sont obligatoires) :

#### Création d'un compte transporteur scolaire

- a. Prénom
- b. Nom de famille
- Numéro de téléphone et poste : format à utiliser: xxx-xxx, xxx
- d. Rôle demandé : Utiliser la liste déroulante et sélectionner « **Responsable et Approbateur** »
- e. Type d'emploi : Utiliser la liste déroulante et sélectionner « **Propriétaire** »
- f. Code d'inscription fourni par Fidelibus

| Prénom :                                    |                                                                        |
|---------------------------------------------|------------------------------------------------------------------------|
| Nom de famille :                            |                                                                        |
| Numéro de téléphone :                       | Format du numéro de téléphone et poste téléphonique (XXX-XXX-XXXX, XXX |
| Rôle demandé :                              | Responsable et approbateur 🗸                                           |
| Type d'emploi :                             | Propriétaire V                                                         |
| Code d'inscription fourni par<br>Collecto : | ▶                                                                      |

- g. Vous devez avoir une adresse courriel valide pour ouvrir un compte conducteur, c'est-à-dire une adresse courriel dans laquelle vous pourrez consulter les informations que vous recevrez au cours de l'année scolaire.
- h. Votre mot de passe doit contenir au moins huit caractères dont : une majuscule, une minuscule et un chiffre.

| Courriel :             | ·                                                                                                    |
|------------------------|----------------------------------------------------------------------------------------------------|
| Mot de passe :         | •                                                                                                    |
| Confirmer votre mot de | P                                                                                                    |
|                        | Votre mot de passe doit contenir au moins une majuscule, un minuscule et un chiffre et être au moins huit caractères de long |

- 4. Dans la section « Transporteur scolaire » :
  - a. Nom de la compagnie de transport : Veuillez inscrire le nom légal de votre entreprise selon le Registraire des entreprises du Québec.
  - b. Numéro d'entreprise du Québec : Veuillez inscrire le numéro d'entreprise du Québec (NEQ) de votre entreprise.

(Vous pouvez rechercher ces informations au <u>Registre des entreprises du Québec</u>.) Si vous ne possédez pas de NEQ, veuillez inscrire le Cote T fourni par Fidelibus.

| Transporteur scolaire                                                                    |                                                                              |
|------------------------------------------------------------------------------------------|------------------------------------------------------------------------------|
| Inscrire le nom légal de votre entreprise selon le registraire des entreprises du Québec | . Vous pouvez rechercher l'information au <u>Registre des entreprises du</u> |
| Nom de la compagnie de 📫                                                                 |                                                                              |
| Numéro d'entreprise du 📫                                                                 |                                                                              |

- 5. Lire le Consentement de la section « Confirmations » (obligatoire).
- 6. Cocher la case « J'accepte » (obligatoire) :

| VOTRE CONSENTEMENT À CONTRIBUER AU PROGRAMME                                                                                                    |                                                                                                    |
|----------------------------------------------------------------------------------------------------|----------------------------------------------------------------------------------------------------|
| Le portail FIDELIBUS ("portail") permet à votre entreprise de contribuer à la mise en œuvre du<br>des conducteurs d'autobus scolaire ("Programme") du Ministère de l'Éducation ("Ministère").                                                                                                    | Programme d'aide financière pour la rétention                                                                                             |
| Le Ministère a donné le mandat à l'entreprise Collecto Services regroupés en éducation ("Coll<br>demandes d'aide financière pour le Programme.                                                                                                    | cto") de créer le portail afin de traiter les                                                                                             |
| .a désignation d'au moins un "responsable des conducteurs" et d'un seul "approbateur" par vi<br>derniers puissent participer au Programme et ainsi recevoir l'aide financière s'y rattachant. Si<br>responsable et/ou approbateur, votre employeur doit rapidement désigner une nouvelle perso<br>impact pour vous. | tre entreprise est <b>obligatoire</b> afin que ces<br>vous ne souhaitez plus agir à tire de<br>ne. Votre refus de participer n'aura aucun |

Je **confirme** avoir lu et compris les termes de l'engagement de confidentialité et je m'engage à les respecter.

📫 🗹 J'accepte

7. Cliquer sur le bouton « Sauvegarder » :

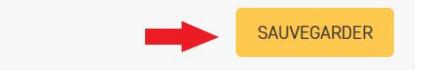

8. Votre compte « Transporteur » est maintenant créé. Vous devez maintenant compléter votre profil.

Compléter le profil du compte transporteur

1. Connectez-vous à votre compte Transporteur.

|                                           | ière<br>cteurs<br>ccolaire |
|-------------------------------------------|----------------------------|
| Connectez-vous avec un compte<br>existant |                            |
| Courriel :                                |                            |
| Mot de passe :                            |                            |
| Mot de passe oublié ?                     |                            |
| CONNEXION                                 |                            |
| Pas encore de compte?                     |                            |
| Créer un compte conducteur                |                            |
| Créer un compte de transporteur scolaire  |                            |
|                                           |                            |

2. Cliquer sur « Compléter mon profil » dans le menu de gauche

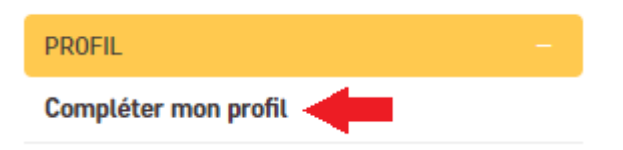

3. Identifier le champ « Code d'inscription conducteurs » dans la section « Transporteur scolaire » Prendre ce code en note, car il est nécessaire pour créer votre compte conducteur.

| Nom du transporteur scolaire :   |                                                                                                    |
|----------------------------------|----------------------------------------------------------------------------------------------------|
| Numéro d'entreprise du Québec :  |                                                                                                    |
| Code d'inscription conducteurs : | Ce code devra être utilisé par vos conducteurs d'autobus afin qu'ils puissent s'inscrire au Portail Fidelibus |

# **CRÉER UN COMPTE CONDUCTEUR**

Vous devez aussi vous créer un compte conducteur. C'est la raison pour laquelle il vous faut deux adresses courriel. Le compte conducteur servira à créer vos demandes d'aide financière.

Pour ce faire, vous devez :

1. Vous déconnecter de votre compte transporteur en cliquant sur « DÉCONNEXION » en haut à droite.

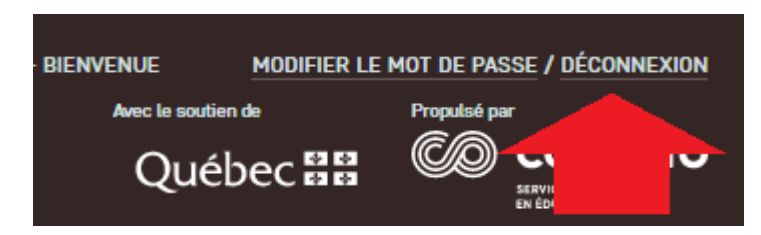

- 2. Taper dans la barre d'adresse : <u>https://fidelibus.ca/</u>
- 3. Cliquer sur le bouton « Créer un compte conducteur » de la page d'accueil :

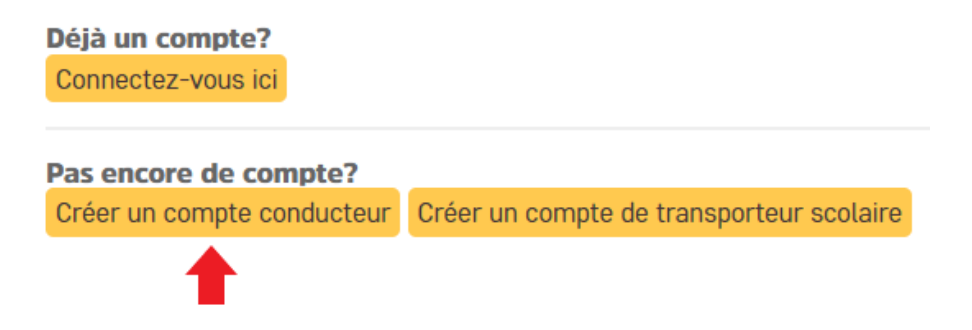

- 4. Une nouvelle page s'affiche afin de vous inscrire.
- 5. Compléter les champs suivants (tous les champs sont obligatoires) :

Création de compte conducteur

|    |                      | Vous avez déjà un compte. <u>Conn</u> | ectez-vous ici                   |  |
|----|----------------------|---------------------------------------|----------------------------------|--|
| a. | Prénom               | Prénom :                              |                                  |  |
| b. | Nom de famille       | Nom de famille :                      |                                  |  |
| с. | Permis de conduire   | Permis de conduire :                  |                                  |  |
| d. | Code de la compagnie | Code de la compagnie :                |                                  |  |
|    |                      |                                       | Code fournis par votre compagnie |  |

Le code de compagnie est le code d'inscription conducteurs que vous devez avoir noté lors de la création du compte transporteur.

- e. Courriel : vous devez inscrire la 2<sup>e</sup> adresse courriel (Il est important qu'elle soit différente de l'adresse courriel de votre compte transporteur).
- f. Votre mot de passe doit contenir au moins huit caractères dont : une majuscule, une minuscule et un chiffre.
- g. Confirmer votre mot de passe (inscrire le même mot de passe que dans le champ précédent).

| Connexion              |                                                                                                    |
|------------------------|----------------------------------------------------------------------------------------------------|
| Courriel :             |                                                                                                    |
| Mot de passe :         | Ø                                                                                                    |
| Confirmer votre mot de | P                                                                                                    |
|                        | Votre mot de passe doit contenir au moins une majuscule, un minuscule et un chiffre et être au moins huit caractères de long |

- 6. Lire le Consentement de la section « Confirmations » (obligatoire).
- 7. Cocher la case « J'accepte » (obligatoire) :

| Confirmations                                                                                                    |   |
|----------------------------------------------------------------------------------------------------|---|
| VOTRE CONSENTEMENT À PARTICIPER AU PROGRAMME                                                                                                    |   |
| Le portail FIDELIBUS ("portail") vous permet de participer au <i>Programme d'aide financière pour la rétention des conducteurs d'autobus scolaire</i> ("Programme") du Ministère de l'Éducation ("Ministère"). |   |
| Le Ministère a donné le mandat à l'entreprise Collecto Services regroupés en éducation ("Collecto") de traiter les demandes d'aide financière<br>pour le Programme.                                            |   |
| Votre participation au Programme est facultative. Un refus d'y participer aurait pour effet de ne pouvoir recevoir l'aide financière prévue.                                                                   |   |
| Veuillez noter que tous les renseignements recueillis auprès de vous et de votre employeur sont <b>nécessaires</b> au Programme et seront<br>utilisés uniquement aux fins de celui-ci.                         |   |
| Vos renseignements seront accessibles à un nombre restreint de personnes du Ministère, de Collecto, de votre employeur et de l'institution                                                                     | • |
| Je <b>confirme</b> avoir compris les conditions et modalités du Programme et je <b>consens</b> à y participer.                                                                                                 |   |
| Cliquer sur le bouton « Sauvegarder » :                                                                                                    |   |
|                                                                                                    |   |
|                                                                                                    | - |

9. Votre compte conducteur est maintenant créé.

8.

Comme vous êtes à la fois le transporteur et le conducteur, vous devez approuver vous-même votre compte conducteur.

SAUVEGARDER

## APPROUVER SON COMPTE CONDUCTEUR

En tant que **Responsable et approbateur** de vos propres demandes d'aide financière, vous devez autoriser le compte conducteur pour être capable de faire vos demandes.

Pour ce faire, il faut vous connecter à votre compte transporteur :

1. Ouvrir un navigateur (Edge, Google, Firefox Mozilla, Safari ou autre) Taper dans la barre d'adresse : <u>https://fidelibus.ca/fr/portail/login/</u>.

|    |                                                            | Fidelibus Aide financière<br>pour conducteurs<br>d'autobus sociaire |
|----|------------------------------------------------------------|---------------------------------------------------------------------|
|    |                                                            | Connectez-vous avec un compte<br>existant<br>Courriel :             |
| 2. | Inscrire l'adresse courriel de votre compte Transporteur : | Mot de passe :                                                      |
| 3. | Inscrire votre mot de passe de votre compte Transporteur : | Mot de passe oublié ?                                               |
| 4. | Cliquer sur le bouton « Connexion » :                      |                                                                     |
|    |                                                            | Pas encore de compte?                                               |
|    |                                                            | Créer un compte conducteur                                          |
|    |                                                            | Créer un compte de transporteur scolaire                            |

5. Dans la section gauche de votre écran, accéder à la page « Liste de conducteurs » de la section « Conducteurs ».

| PROFIL               |
|----------------------|
| Compléter mon profil |
|                      |
| INFORMATIONS         |
| FAQ                  |
| PAFCAS               |
|                      |
| CONDUCTEURS          |
| Liste de conducteurs |
|                      |
| DEMANDES             |
| Traiter les demandes |

6. Utiliser la case à cocher pour sélectionner votre profil conducteur :

| Sélectionner le ou les conducteurs |            |
|------------------------------------|------------|
| Q Rechercher                       |            |
| Action : Contraction               |            |
| UTILISATEUR                        | STATUT     |
| Ge Test                            | En attente |

7. Utiliser la liste déroulante de la section Action pour « Approuver ce(s) conducteur(s) » :

| Q Rechercher                         |            |
|--------------------------------------|------------|
| Action : Envoyer 1 sur 3 sélectionné |            |
| UTILISATEUR                          | STATUT     |
| ✓ Ge Test                            | En attente |

8. Cliquer sur le bouton « Envoyer » :

## Sélectionner le ou les conducteurs

Sélectionner le ou les conducteurs

| Q Rechercher                                                        |            |
|---------------------------------------------------------------------|------------|
| Action : Approuver ce(s) conducteur(s)  Envoyer 1 sur 3 sélectionné |            |
|                                                                     | STATUT     |
| ✓ Ge Test                                                           | En attente |

Le statut du conducteur est alors « Approuvé »

| UTILISATEUR | STATUT   | COMPAGNIE DE TRANSPORT | NUMÉRO DE TÉLÉPHONE | MIS À JOUR              |
|-------------|----------|------------------------|---------------------|-------------------------|
|             | Approuvé | T <del></del>          | 999-999-9999        | 29 septembre 2022 16:39 |
|             | 1        |                        |                     |                         |

Il reste une dernière étape avant de pouvoir faire vos demandes d'aide financière. Il faut compléter le profil conducteur.

## Compléter le profil conducteur

Pour ce faire, vous devez :

1. Vous déconnecter de votre compte transporteur en cliquant sur « DÉCONNEXION » en haut à droite.

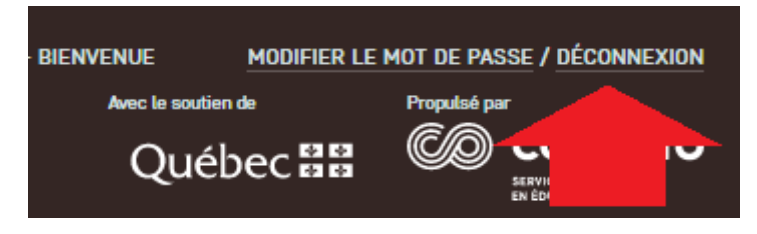

2. Taper dans la barre d'adresse : <u>https://fidelibus.ca/fr/portail/login/</u>.

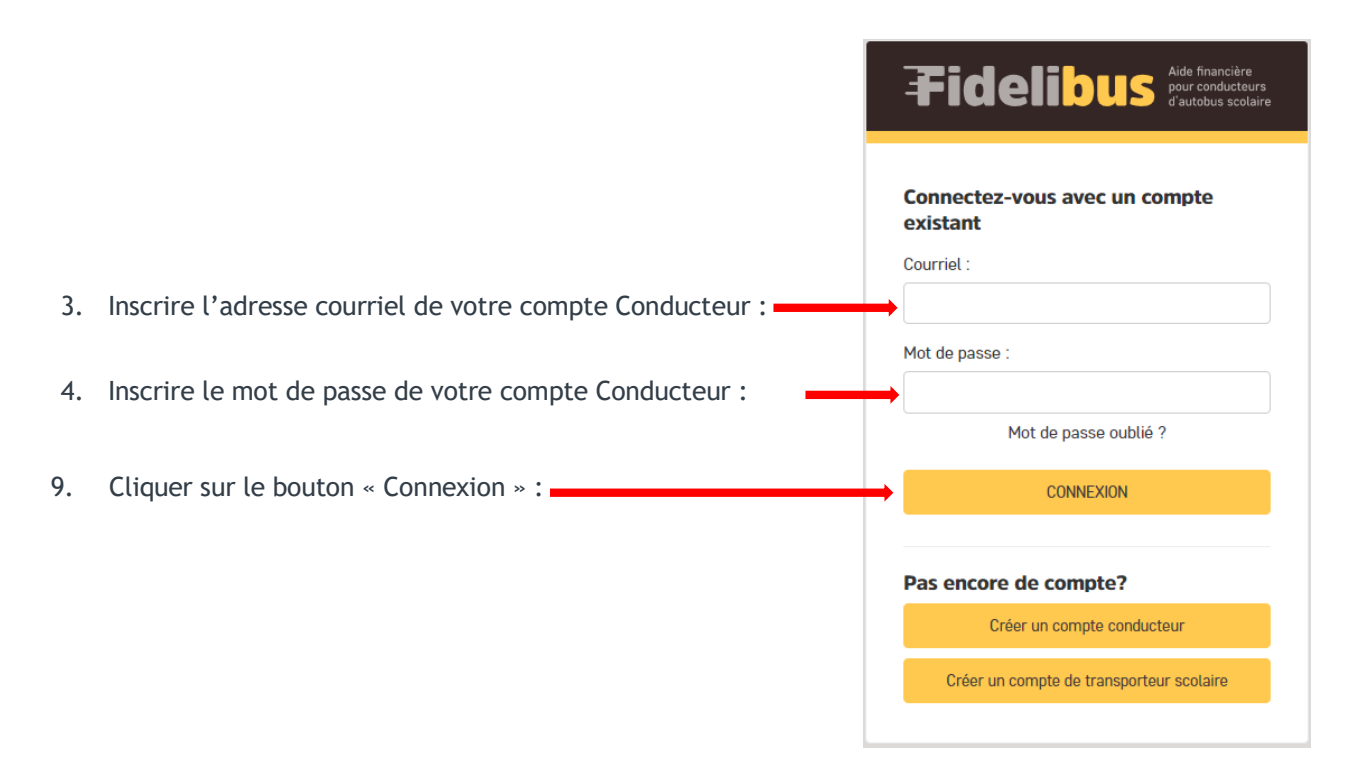

10. Dans la section gauche de votre écran, cliquer sur « Compléter mon profil » :

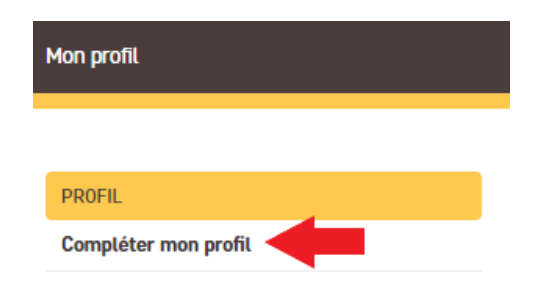

Les informations suivantes devraient déjà être inscrites : Prénom, Nom de famille, Courriel, Permis de conduire, Compagnie de transport. Le champ « Permis de conduire » est crypté et il pourra être lu seulement par un nombre limité d'employés de Fidelibus.

#### Modification de Conducteur

| Prénom :                           | Céline                                   |                 |
|------------------------------------|------------------------------------------|-----------------|
| Nom de famille :                   | Dion                                     |                 |
| Courriel :                         | celined@gmail.com                        |                 |
| Réinitialisation de mot de passe : | Formulaire de changement de mot de passe |                 |
| Permis de conduire :               | L1***-*****-08                           |                 |
| Date d'embauche :                  | 04/08/2022                               | Aujourd'hui   🛗 |

11. Dans le champ « Date d'embauche », veuillez indiquer le premier jour travaillé en tant que conducteur

| Date d'embauche : | Aujourd'hui   🛗 < |  |
|-------------------|-------------------|--|
|                   |                   |  |

de berline. La date d'embauche doit être sous le format jj/mm/aaaa. (Vous pouvez utiliser l'option calendrier)

- 12. Dans la section « Compagnie de transport », vous verrez que vous êtes associé à votre compagnie de transport.
- 13. Dans la section « Profil », veuillez inscrire :

| a) | Votre numéro d'assurance social | NAS : |  |
|----|---------------------------------|-------|--|
|    |                                 |       |  |

- b) Votre Numéro de téléphone
- c) Vos coordonnées bancaires sous le format (Transit. Institution. Folio.)

| NAS : Numéro de téléphone : Format du numéro de téléphone et poste téléphonique (XOX-XOX-XOXX, XOX)                                                                                                    |                       |                                                                         |
|----------------------------------------------------------------------------------------------------|-----------------------|-------------------------------------------------------------------------|
| Numéro de téléphone :                                                                                                    | NAS :                 |                                                                         |
| Format du numero de telephone et poste telephonique (XXX-XXX-XXXX, XXX)                                                                                                    | Numéro de téléphone : |                                                                         |
| The second second |                       | Format du numéro de téléphone et poste téléphonique (XXX-XXX-XXXX, XXX) |

Pour vous aider à saisir vos coordonnées bancaires, vous pouvez consulter le document en exemple « Spécimen de chèque » dans la section « Informations » sur le portail Fidelibus.

Certains champs, tels que permis de conduire, numéro d'assurance social et coordonnées bancaires, sont cryptés dès que vous enregistrez cette page. Lorsque vous retournerez dans cette page, les lettres et les chiffres seront cachés/codés afin de protéger vos données.

- 14. Dans la section « Adresse », veuillez inscrire les informations demandées : (Les données inscrites dans cette section doivent correspondre à votre domicile personnel)
  - Le nombre de caractères est limité. Veuillez abréger le plus possible.

| Adresse       |          |
|---------------|----------|
| Adresse :     |          |
| Ville :       |          |
| Province :    | Québec ~ |
| Code postal : |          |

- 15. Lire le Consentement de la section « Confirmations » (obligatoire).
- 16. Cocher la case « J'accepte » (obligatoire) :

| VOTRE CONSENTEMENT À PARTICIPER AU PROGRAMME                                                                                                    | • |
|----------------------------------------------------------------------------------------------------|---|
| Le portail FIDELIBUS ("portail") vous permet de participer au Programme d'aide financière pour la rétention des conducteurs d'autobus<br>scolaire ("Programme") du Ministère de l'Éducation ("Ministère"). |   |
| Le Ministère a donné le mandat à l'entreprise Collecto Services regroupés en éducation ("Collecto") de traiter les demandes d'aide financière<br>pour le Programme.                                        |   |
| Votre participation au Programme est facultative. Un refus d'y participer aurait pour effet de ne pouvoir recevoir l'aide financière prévue.                                                               |   |
| Veuillez noter que tous les renseignements recueillis auprès de vous et de votre employeur sont nécessaires au Programme et seront utilisés uniquement aux fins de celui-ci.                               |   |
| Vos renseignements seront accessibles à un nombre <b>restreint</b> de personnes du Ministère, de Collecto, de votre employeur et de l'institution                                                          | • |
| Je <b>confirme</b> avoir compris les conditions et modalités du Programme et je <b>consens</b> à y participer.                                                                                             |   |
| V J'accepte                                                                                                    |   |
|                                                                                                    |   |

- 17. Cliquer sur le bouton « Enregistrer et continuer les modifications » ou « Sauvegarder »
  - a. Le bouton « Enregistrer et continuer les modifications » vous permet d'enregistrer vos modifications. Vous resterez sur la page « Compléter mon profil » et vous pourrez continuer vos modifications.
  - b. Le bouton « Sauvegarder » enregistre vos modifications et vous dirige vers la page d'accueil.

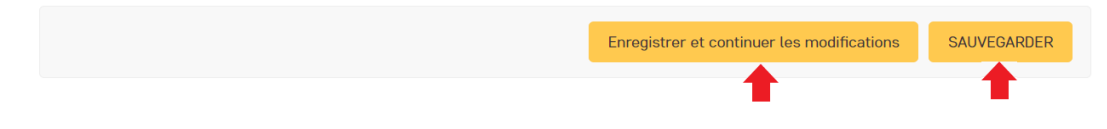

#### Vérifier que mon compte conducteur est « Approuvé »

Dans la page d'accueil de votre compte conducteur, repérer la section « Conducteurs » et cliquer sur « Liste de conducteurs » afin de vous assurer que votre nom y est inscrit.

| PROFIL               |             |                           |
|----------------------|-------------|---------------------------|
| Compléter mon profil | -           |                           |
|                      |             |                           |
| INFORMATIONS         |             |                           |
| FAQ                  | _           |                           |
| PAFCAS               | UTILISATEUR | COMPAGNIE DE TRANSPORT    |
|                      | Votre nom   | Votre compagnie de transp |
| CONDUCTEURS          |             |                           |
| Liste de conducteurs |             |                           |
|                      | _           |                           |
| DEMANDES             |             |                           |
| Nouvelle demande     |             |                           |
| Liste des demandes   |             |                           |

## SE CONNECTER AVEC UN COMPTE EXISTANT

- 1. Ouvrir un navigateur (Edge, Google, Firefox Mozilla, Safari ou autre).
- 2. Taper dans la barre d'adresse : <u>https://fidelibus.ca/fr/portail/login/</u>.
- 3. Inscrire votre adresse courriel et votre mot de passe :

Si vous souhaitez accéder à votre compte conducteur, inscrivez votre adresse courriel et mot de passe conducteur. Si vous souhaitez accéder à votre compte transporteur, inscrivez votre adresse courriel et mot de passe transporteur.

| Ŧ    | id       | eli      | b        | us      | Aide financière<br>pour conducteur<br>d'autobus scolai |
|------|----------|----------|----------|---------|--------------------------------------------------------|
| Con  | necte    | z-vous   | s avec   | : un (  | compte                                                 |
| exis | tant     |          |          |         |                                                        |
| Cour | riel :   |          |          |         |                                                        |
|      |          |          |          |         |                                                        |
| Mot  | de passe | 9:       |          |         |                                                        |
|      |          |          |          |         |                                                        |
|      |          | Mot de   | e passe  | e oubli | é?                                                     |
|      |          | (        | CONNEX   | ION     |                                                        |
|      |          |          |          |         |                                                        |
| Pas  | encor    | e de c   | ompt     | e?      |                                                        |
|      | (        | Créer un | compte   | cond    | ucteur                                                 |
|      | Créer u  | n compt  | e de tra | Inspor  | teur scolaire                                          |
|      |          |          |          |         |                                                        |

- 4. Cliquer sur le bouton « Connexion »
- 5. Lire le contenu de la page d'accueil qui vous renseignera sur les détails du programme.

## DÉBLOQUER MON COMPTE

Après huit (8) tentatives de connexion, votre compte sera automatiquement bloqué. Pour débloquer votre compte, vous devez envoyer un courriel à : programmeconducteursautobus@collecto.ca

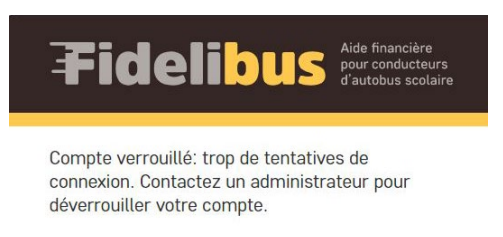

# FAIRE UNE DEMANDE D'AIDE FINANCIÈRE - VOLET RÉTENTION

Avant de pouvoir compléter une demande d'aide financière, vous devez obligatoirement :

- + Avoir un compte conducteur et un compte transporteur. Si vous n'avez pas ces deux comptes, référez-vous à la section « Créer un compte Transporteur » et « Créer un compte conducteur ».
  - Si toutes ces étapes ont été effectuées, vous êtes prêt à faire une demande.
- 1. Connectez-vous à votre compte conducteur.

| Ŧ    | Fidelibus Aide financière<br>pour conducteurs<br>d'autobus scolair |
|------|--------------------------------------------------------------------|
| Con  | nnectez-vous avec un compte                                        |
| Cour | Tiel :                                                             |
|      |                                                                    |
| Mot  | de passe :                                                         |
|      |                                                                    |
|      | Mot de passe oublié ?                                              |
|      | CONNEXION                                                          |
| _    |                                                                    |
| Pas  | encore de compte?                                                  |
|      | Créer un compte conducteur                                         |
|      | Créar un comoto do tronsportour scoloiro                           |

2. Dans la section à gauche de votre écran, cliquer sur « Nouvelle demande (rétention) » :

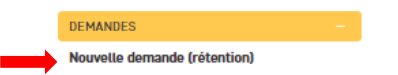

- 3. Dans le champ « **Période** » : Veuillez utiliser la liste déroulante pour sélectionner la période visée par votre demande (ce champ est obligatoire).
- 4. Le type de demande à sélectionné est « Berline » pour un conducteur de berline et « Autobus » pour un conducteur d'autobus scolaire.

| · Ajouter Demande d'aide financiè                                                                | re          |           |       |  |
|--------------------------------------------------------------------------------------------------|-------------|-----------|-------|--|
| Affichage de la o                                                                                | lemande d'a | ide finan | cière |  |
| Période :                                                                                        |             |           | -     |  |
| Type de demande :                                                                                |             |           | -     |  |
| Votre date d'embauche<br>applicable pour le calcul de<br>votre prime pour cette<br>demande est : | 13-08-2022  |           |       |  |

Vérifiez la date d'embauche inscrite. Si celle-ci n'est pas bonne, vous devez la modifier dans votre profil avant de poursuivre.

Votre rôle de conducteur peut être classé en trois catégories différentes

- + Un conducteur **régulier** : il conduit tous les jours une berline selon le parcours déterminé;
- + Un conducteur **remplaçant** : il conduit une berline selon les besoins de l'entreprise, mais il est disponible tous les jours de la période applicable;
- + Un conducteur **occasionnel** : il n'est pas disponible tous les jours du calendrier scolaire.

### Faire votre demande en agissant à titre de conducteur Régulier

1. Dans le champ « **Rôle** » : Veuillez utiliser la liste déroulante afin de sélectionner le rôle Régulier (ce champ est obligatoire).

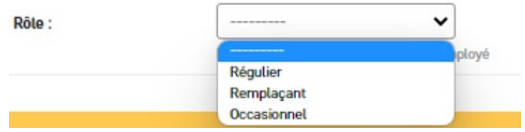

- 2. Dans la section « Jours de travail » :
  - a. Vous devez inscrire le nombre de jours de transport scolaire applicable selon le calendrier scolaire pour la période visé. Cette information est fourni par le responsable de la compagnie de transport ou l'établissement avec qui vous avez une contrat. (Ces jours **exclus** la fin de semaine, journée pédagogique, congé scolaire, fermeture pour grève ou tempête (ce champ est obligatoire).

| Le nombre de jours de transport<br>scolaire applicable selon le<br>calendrier scolaire pour cette<br>période : |                                                                                      |
|----------------------------------------------------------------------------------------------------|--------------------------------------------------------------------------------------|
|                                                                                                    | excluant fin de semaine, journée pédagogique, congé, fermeture pour grève ou tempête |

- b. Vous devez inscrire le nombre de jours total où vous avez fait le transport scolaire durant la période visée.
- c. Vous devez indiquer le nombre de jours d'absence <sub>Comme régulier, j'ai été absent :</sub> pour la période visée.
- d. Vous devez remplir ce champ seulement si vous avez été embauché au cours de la période visée. Si c'est le cas, vous devez inscrire le nombre de jours total où vous n'étiez pas encore à l'emploi.

| Jours où je n'étais pas à l'emploi : |                                                                                      |
|--------------------------------------|--------------------------------------------------------------------------------------|
|                                      | Cette case est obligatoire pour un conducteur embauché au cours de la période visée. |

3. Dans la section « Formulaire d'exception - Détails des absences », vous devez préciser le nombre de jours d'absence par type d'absence. Si vous avez inscrit 3 jours d'absence au total, vous devez détailler ces 3 jours :

Exemple : J'ai inscrit 3 jours d'absence (dans la case : comme régulier, j'ai été absent). Je dois donc détailler ces 3 jours. J'inscris, par exemple, 2 jours de vacances et 1 jour de congé pour raison médicale.

| Les types d'absence possibles sont les suivantes : | Formulaire d'exception - Détail des absences                    |
|----------------------------------------------------|-----------------------------------------------------------------|
|                                                    | Vacances (excluant les congés sans traitement) :                |
|                                                    | Congés pour raisons médicales :                                 |
|                                                    | Congés prévus à la Loi sur<br>les normes du travail :           |
|                                                    | Congés prévus à une convention collective :                     |
|                                                    | Invalidités à court ou à long<br>terme :                        |
|                                                    | Congés pour obligations<br>familiales :                         |
|                                                    | Congé pour le décès d'un<br>membre de la famille<br>Immédiate : |
|                                                    | Congé parental et de maternité :                                |
|                                                    | Congé pour occuper la fonction de juré :                        |
|                                                    | Absence(s) non-motivée(s) :                                     |

4. Dans la section « Confirmations », vous devez lire et cocher les cases qui s'appliquent à votre situation :

| Calon ma situation: Je confirme posséder un permis de conduire (classe 3 ou classe 40) et un certificat de compétence valide (métier unique) ou une attestation provisoire pour conduire un autobus scolaire. Ou je confirme posséder un permis de conduire (classe 5) et un certificat de compétence valide ou une attestation provisoire pour conduire una valide (métier unique) ou une attestation provisoire pour conduire un autobus scolaire. |
|----------------------------------------------------------------------------------------------------|
| Je demande l'aide financière pour cette période.                                                                                                    |
| 🗆 Je comprends que ces informations devront être confirmées par l'entreprise de transport scolaire qui m'emploie. Par la suite, ma demande pourra être complétée.                                                                                                    |
| J'ai travaitié pour le même<br>employeur pour toute la<br>période : ONo                                                                                                    |
| Chauffeur d'autobus ou chauffeur de berline est ma fonction principale.                                                                                                    |

- 5. Cliquer sur le bouton « Enregistrer et ajouter un nouveau » ou « Enregistrer et afficher » ou « Sauvegarder »
  - + Le bouton « Enregistrer et ajouter un nouveau » enregistre votre demande et vous dirige vers une nouvelle page vierge vous permettant de faire une nouvelle demande d'aide financière pour une autre période.
  - + Le bouton « Enregistrer et afficher » enregistre votre demande et affiche votre demande complétée à l'écran.
  - + Le bouton « Sauvegarder » enregistre votre demande et vous dirige vers la page « Liste des demandes ».

Votre demande d'aide financière obtient le statut « En demande ».

6. Vous devez valider votre demande via votre compte **transporteur**. Veuillez consulter la section « Comment traiter une demande d'aide financière volet - Rétention » de ce guide.

Faire votre demande en agissant à titre de conducteur Remplaçant

1. Dans le champ « Rôle » : Veuillez utiliser la liste déroulante afin de sélectionner le rôle Remplaçant (ce champ est obligatoire).

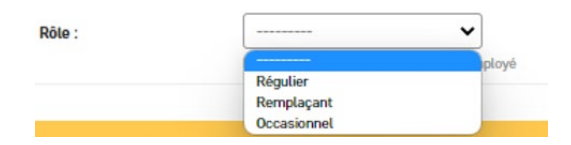

- 2. Dans la section « Jours de travail » :
  - a. Vous devez inscrire le nombre de jours de transport scolaire applicable selon le calendrier scolaire pour la période visée par votre demande, **excluant** la fin de semaine, journée pédagogique, congé et février, fermeture pour grève ou tempête (ce champ est obligatoire).

| Jours de travail                                                                                               |                                                                                      |
|----------------------------------------------------------------------------------------------------|--------------------------------------------------------------------------------------|
| Le nombre de jours de transport<br>scolaire applicable selon le<br>calendrier scolaire pour cette<br>période : |                                                                                      |
|                                                                                                    | excluant fin de semaine, journée pédagogique, congé, fermeture pour grève ou tempête |

b. Vous devez inscrire le nombre de jours total où vous avez fait le transport scolaire durant la période visée.

| Jours totaux travaillés : |  |
|---------------------------|--|
|                           |  |

3. Dans la section « Confirmations », vous devez lire et cocher les cases qui s'appliquent à votre situation :

| Confirmations                                                                                                    |
|----------------------------------------------------------------------------------------------------|
| Selon ma situation: Je confirme posséder un permis de conduire (classe 2 ou classe 4B) et un certificat de compétence valide (métier unique) ou une attestation provisoire pour conduire un autobus scolaire. Ou je confirme posséder un permis de conduire (classe 5) et un certificat de compétence valide un berline scolaire |
| ☐ Je demande l'aide financière pour cette période.                                                                                                    |
| 🗌 Je comprends que ces informations devront être confirmées par l'entreprise de transport scolaire qui m'emploie. Par la suite, ma demande pourra être complétée.                                                                                                    |
| J'ai travaillé pour le même<br>employeur pour toute la<br>période : ONO                                                                                                    |
| Chauffeur d'autobus ou chauffeur de berline est ma fonction principale.                                                                                                    |

- 4. Cliquer sur le bouton « Enregistrer et ajouter un nouveau » ou « Enregistrer et afficher » ou « Sauvegarder »
  - + Le bouton « Enregistrer et ajouter un nouveau » enregistre votre demande et vous dirige vers une nouvelle page vierge vous permettant de faire une nouvelle demande d'aide financière pour une autre période.
  - + Le bouton « Enregistrer et afficher » enregistre votre demande et affiche votre demande complétée à l'écran.
  - + Le bouton « Sauvegarder » enregistre votre demande et vous dirige vers la page « Liste des demandes ».

Votre demande d'aide financière obtient le statut « En demande ».

5. Vous devez valider votre demande via votre compte **transporteur**. Veuillez consulter la section « comment traiter une demande d'aide financière - Volet Rétention ».

Faire une demande en agissant à titre de conducteur Occasionnel

1. Dans le champ « **Rôle** » : Veuillez utiliser la liste déroulante afin de sélectionner le rôle Occasionnel (ce champ est obligatoire).

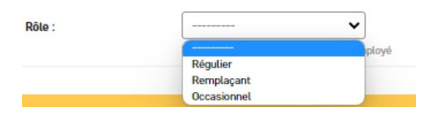

- 2. Dans la section « Jours de travail » :
  - a. Vous devez indiquer le nombre de jours de transport scolaire applicable selon le calendrier scolaire pour la période visée par votre demande, **excluant** la fin de semaine, journée pédagogique, congé scolaire et férié, fermeture pour grève ou tempête (ce champ est obligatoire).

| Le nombre de jours de transport<br>scolaire applicable selon le<br>calendrier scolaire pour cette<br>période : |                                                                                      |
|----------------------------------------------------------------------------------------------------|--------------------------------------------------------------------------------------|
|                                                                                                    | excluant fin de semaine, journée pédagogique, congé, fermeture pour grève ou tempête |

b. Dans la section « Confirmations », vous devez lire et cocher les cases qui applicables à votre situation:

| Confirmations                                                                                                    |
|----------------------------------------------------------------------------------------------------|
| Comme occasionnel, je soumettrai une demande lors d'une prochaine période lorsque mon statut aura changé.                                                                                                    |
| Solon ma aituation: Je confirme possider un permis de conduire (classe 2 ou classe 40) et un certificat de compétence valide (métier unique) ou une attestation provisoire pour conduire un autobus scolaire. Du je confirme posséder un permis de conduire (classe 5) et un certificat de compétence valide ou une attestation provisoire pour conduire (classe 5) et un certificat de compétence valide ou une attestation provisoire pour conduire (classe 5) et un certificat de compétence valide ou une attestation provisoire pour conduire un autobus scolaire. |
| Je demande l'aide financière pour cette période.                                                                                                    |
| 🗌 Je comprends que ces informations devront être confirmées par l'entreprise de transport scolaire qui m'emploie. Par la suite, ma demande pourra être complétée.                                                                                                    |
| J'ai travaillé pour le même<br>employeur pour toute la<br>période : Oni                                                                                                    |
| Chauffeur d'autobus ou chauffeur de berline est ma fonction principale.                                                                                                    |

- 3. Cliquer sur le bouton « Enregistrer et ajouter un nouveau » ou « Enregistrer et afficher » ou « Sauvegarder ».
  - + Le bouton « Enregistrer et ajouter un nouveau » enregistre votre demande et vous permet dirige vers une nouvelle page vierge vous permettant de faire une nouvelle demande d'aide financière.
  - +Le bouton « Enregistrer et afficher » enregistre votre demande et affiche votre demande complétée à l'écran.
  - + Le bouton « Sauvegarder » enregistre votre demande et vous dirige vers la page « Liste des demandes ».

Votre demande d'aide financière obtient le statut « En demande ».

4. Vous devez valider votre demande via votre compte **transporteur**. Veuillez consulter la section « Comment traiter une demande d'aide financière - Volet Rétention » de ce guide.

## COMMENT TRAITER LES DEMANDES D'AIDE FINANCIÈRE - VOLET RÉTENTION

Lorsque votre demande d'aide financière pour rétention est créée dans votre compte **conducteur**, elle obtient le statut « En demande ». Vous devez maintenant la valider en tant que Responsable et Approbateur dans votre compte **transporteur**.

#### Se connecter avec son compte transporteur pour valider et transmettre les demandes d'aide financière.

Dans la section gauche de votre écran, accédez à l'onglet « Demande d'aide financière » et cliquez sur :

| DEMANDE D'AIDE FINANCIÈRE -       |
|-----------------------------------|
| Traiter les demandes de rétention |
| Traiter les demandes d'attraction |
| Traiter les demandes de référence |

Une nouvelle fenêtre s'affiche avec la liste de vos demandes :

1. Les demande avec le statut « En demande », doivent être validées et transmises.

Sélectionner la ou les demandes d'aide financière

| Q        |                | Rechercher                  |          |                 |            |                       |                         |
|----------|----------------|-----------------------------|----------|-----------------|------------|-----------------------|-------------------------|
| Action : | •              | Envoyer 0 sur 1 sélectionné |          |                 |            |                       |                         |
| PRÉNOM   | NOM DE FAMILLE | NUMÉRO DE TÉLÉPHONE         | RÔLE     | TYPE DE DEMANDE | STATUT     | PÉRIODE               | MIS À JOUR              |
|          |                | 999-999-9999                | Régulier | Berline         | En attente | 5 - Jan 2022-Mar 2022 | 29 septembre 2022 19:45 |
|          |                |                             |          |                 |            |                       |                         |

1 Demande d'aide financière

- 2. Ouvrir la demande en cliquant sur le prénom dans la liste des demandes;
- 3. Vérifier que les données sont conformes;

Si les données NE SONT PAS conformes, passer à la section « Correction sur la demande de Rétention » du présent guide.

Si les données sont conformes, effectuer les étapes suivantes :

a. Retourner la liste des demandes d'aide financière en cliquant sur le bouton « Sauvegarder »

| Enregistrer et continuer les mo | SAUVEGARDER |
|---------------------------------|-------------|
|                                 |             |

b. Utiliser la case à cocher pour sélectionner la demande à traiter :

Sélectionner la ou les demandes d'aide financière

|                             |                         | Rechercher                  |          |                                      |            |                       |                         |
|-----------------------------|-------------------------|-----------------------------|----------|--------------------------------------|------------|-----------------------|-------------------------|
| Actio                       | n: ¥                    | Envoyer 0 sur 1 sélectionné |          |                                      |            |                       |                         |
|                             | PRÉNOM NOM DE FAMILLE   | NUMÉRO DE TÉLÉPHONE         | RÔLE     | TYPE DE DEMANDE                      | STATUT     | PÉRIODE               | MIS À JOUR              |
|                             |                         | 999-999-9999                | Régulier | Berline                              | En attente | 5 - Jan 2022-Mar 2022 | 29 septembre 2022 19:45 |
| <ul> <li>↓ 1 Dep</li> </ul> | mande d'aide financière | acroatance pour .           |          | ment option                          | , , auder  | •                     |                         |
|                             | Action : V              | alider 🗸                    | Envoyer  | 1 sur 1 sélection                    | né         |                       |                         |
| •                           | Action : V              | alider   Nom de Famille     | Envoyer  | 1 sur 1 sélection<br>RO DE TÉLÉPHONE | né         |                       |                         |

d. Cliquer sur le bouton « Envoyer » :

| Action : | Valider | ~              | Envoyer             |
|----------|---------|----------------|---------------------|
| PRÉI     | NOM     | NOM DE FAMILLE | NUMÉRO DE TÉLÉPHONE |
|          |         |                | 999-999-9999        |

e. La demande obtient le statut « Conforme » :

| Sélectionner la ou les demandes d'aide financière |                |                             |          |                 |          |     |  |  |
|---------------------------------------------------|----------------|-----------------------------|----------|-----------------|----------|-----|--|--|
| Q Rechercher                                      |                |                             |          |                 |          |     |  |  |
| Action :                                          | •              | Envoyer 0 sur 1 sélectionné |          |                 |          |     |  |  |
| PRÉNOM                                            | NOM DE FAMILLE | NUMÉRO DE TÉLÉPHONE         | RÔLE     | TYPE DE DEMANDE | STATUT   | PÉ  |  |  |
|                                                   |                | 999-999-9999                | Régulier | Berline         | Conforme | 5 - |  |  |
| 1 Demande d'aide                                  | financière     |                             |          |                 |          |     |  |  |

Il faut maintenant transmettre la demande. \*Attention, une fois transmise la demande ne peut plus être modifiée.

4. Utiliser la case à cocher pour sélectionner la demande ayant un statut « Conforme » afin de la transmettre :

| Sélectionner | la οι | les | demandes | d'aide | financière |
|--------------|-------|-----|----------|--------|------------|
|              |       |     |          |        |            |

| ۹ 🗌                         | Rechercher                         |          |                 |          |                       |                         |
|-----------------------------|------------------------------------|----------|-----------------|----------|-----------------------|-------------------------|
| Action :                    | <b>Envoyer</b> 0 sur 1 sélectionné |          |                 |          |                       |                         |
| PRÉNOM NOM DE FAMILLE       | NUMÉRO DE TÉLÉPHONE                | RÔLE     | TYPE DE DEMANDE | STATUT   | PÉRIODE               | MIS À JOUR              |
|                             | 999-999-9999                       | Régulier | Berline         | Conforme | 5 - Jan 2022-Mar 2022 | 29 septembre 2022 19:45 |
| 1 Demonde d'aide Energeiter |                                    |          |                 |          |                       |                         |

5. Utiliser la liste déroulante pour sélectionner l'option « Transmettre » :

|       | Actio    | n: [  | Transm | ettre      | ~     | Envoyer | 1 sur 1 sélectionné |  |
|-------|----------|-------|--------|------------|-------|---------|---------------------|--|
|       | <b>~</b> | PRÉNO | м      | NOM DE FAN | AILLE | NUMÉ    | RO DE TÉLÉPHONE     |  |
|       | <b>~</b> |       |        |            |       | 999-9   | 999-9999            |  |
| Cliqu | uer      | sur   | « En\  | /oyer »    |       |         |                     |  |
|       | Acti     | ion : | Transm | nettre     | •     | Envoyer | sélectionné         |  |
|       |          | PRÉN  | юм     | NOM DE FAN | AILLE | NUMÉR   | RO DE TÉLÉPHONE     |  |
|       |          |       |        |            |       | 999-99  | 99-9999             |  |

La demande obtient le statut « Transmise ».

Sélectionner la ou les demandes d'aide financière

| ۹      |        |                | Rechercher                  |          |                 |           |     |
|--------|--------|----------------|-----------------------------|----------|-----------------|-----------|-----|
| Action | : [    | - •            | Envoyer 0 sur 1 sélectionné |          |                 |           |     |
|        | PRÉNOM | NOM DE FAMILLE | NUMÉRO DE TÉLÉPHONE         | RÔLE     | TYPE DE DEMANDE | STATUT    | PÉ  |
|        |        |                | 999-999-9999                | Régulier | Berline         | Transmise | 5 - |

1 Demande d'aide financière

6.

## Correction sur la demande

Dans une demande d'aide financière pour la Rétention

- 1. Si les données ne sont pas conformes :
  - a. Indiquer un commentaire dans le champ « Commentaires » de la section « Autres ». Ce message sera visible avec votre compte conducteur pour corriger la demande;

- b. Cliquer sur le bouton « Sauvegarder »;
- c. La liste des demandes s'affiche;
- d. Utiliser la case à cocher pour sélectionner la demande à corriger;
- e. Utiliser la liste déroulante pour sélectionner l'option « Envoyer en révision »;
- f. Cliquer sur le bouton « Envoyer »;
- g. La demande obtient le statut « À réviser »;
- h. Se connecter avec votre compte conducteur;
- i. Aller dans la liste des demandes de rétention;
- j. Cliquer sur la demande ayant le statut « À réviser » et faire les corrections nécessaires;
- k. Cocher la case « Re-soumettre ma demande »;

Re-soumettre ma demande

- l. Cliquer sur « Sauvegarder ».
- m. La demande obtient le statut « En attente de vérification des absences »;
- n. Retourner dans votre compte transporteur pour valider et transmettre la demande.

# FAIRE UNE DEMANDE D'AIDE FINANCIÈRE - VOLET ATTRACTION

Avant de pouvoir compléter une demande d'aide financière, vous devez obligatoirement :

+ Avoir un compte conducteur et un compte transporteur. Si vous n'avez pas ces deux comptes, référez-vous à la section « Créer un compte Transporteur » et « Créer un compte conducteur ».

Si toutes ces étapes ont été effectuées, vous êtes prêt à faire une demande.

1. Connectez-vous à votre compte conducteur.

| Ŧ     | ideli                 | bus           | Aide financière<br>pour conducteurs<br>d'autobus scolaire |
|-------|-----------------------|---------------|-----------------------------------------------------------|
| Con   | nectez-vous a<br>tant | vec un co     | mpte                                                      |
| Courr | iel :                 |               |                                                           |
| Mot o | le passe :            |               |                                                           |
|       | Mot de p              | asse oublié ' | ?                                                         |
|       | CON                   | INEXION       |                                                           |
| Pas   | encore de cor         | npte?         |                                                           |
|       | Créer un cor          | npte conduct  | eur                                                       |
|       | Créer un compte d     | e transportei | ır scolaire                                               |

2. Dans la section à gauche de votre écran, cliquer sur « Nouveau conducteur (attraction) » :

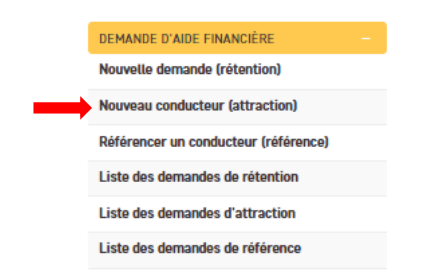

- 3. Sélectionner votre rôle à l'aide du menu déroulant. Seuls les conducteurs réguliers et remplaçants ont la possibilité de faire une demande pour Attraction.
  - + Un conducteur régulier : il conduit tous les jours une berline selon le parcours déterminé;
  - + Un conducteur remplacant : il conduit une berline selon les besoins de l'entreprise, mais il est disponible tous les jours de la période applicable;
  - +Un conducteur occasionnel : il n'est pas disponible tous les jours du calendrier scolaire.

#### Nouveau conducteur - Demande d'aide financière pour attraction

|    | _                                                         | •       | Rôle :                                                                                               | -<br>Pot          | v     v     v     ia période visée, j'agis à titre d'employé                                                                      |
|----|-----------------------------------------------------------|---------|----------------------------------------------------------------------------------------------------|-------------------|----------------------------------------------------------------------------------------------------|
| 4. | Vérifier les informations inscrites :                     | <b></b> | Prénom et nom du<br>conducteur :                                                                     |                   |                                                                                                    |
|    | date d'embauche.                                          |         | Votre date d'embauche est                                                                            | t:                | 02/08/2022                                                                                                    |
| 5. | Lire et cocher la case « J'ai compris<br>et je confirme » |         | Si la date d'embauche est inexac<br>Votre demande pourrait être ref<br>U J'ai compris et je confirme | acte, v<br>efusée | vous devez la corriger dans la section « Compléter mon profil » avant de faire votre demande.<br>e si les données sont inexactes. |

6. Lire la section sur les règles d'admissibilité et cocher les cases qui s'appliquent à votre situation dans la section « Confirmation ».

| scolaire. Ou je confirme posséder un permis de |
|------------------------------------------------|
|                                                |
|                                                |
|                                                |
|                                                |
|                                                |
| SAUVEGARDER                                    |
|                                                |

7. Cliquer sur « Sauvegarder »

Les 3 demandes de versement pour le volet Attraction sont automatiquement créées et obtiennent le statut « En demande ».

Sélectionnez l'objet Demande d'attraction à afficher

| ۹          | Rechercher |          |           |            |                         |
|------------|------------|----------|-----------|------------|-------------------------|
|            |            |          |           |            |                         |
| CONDUCTEUR | MATRICULE  | RÔLE     | VERSEMENT | STATUT     | MIS À JOUR              |
| meow Mix   | 125        | Régulier | 1         | En demande | 30 septembre 2022 17:01 |
| meow Mix   | 125        | Régulier | 2         | En demande | 30 septembre 2022 17:01 |
| meow Mix   | 125        | Régulier | 3         | En demande | 30 septembre 2022 17:01 |
|            |            |          |           |            |                         |

3 Demandes d'attraction

8. Pour chacun des versements, lorsque le délai prévu au programme sera passé, le transporteur recevra un courriel afin de l'aviser de vérifier la demande et l'approuver si les conditions sont respectées par le nouveau conducteur.

## COMMENT TRAITER UNE DEMANDE - VOLET ATTRACTION

Lorsque votre demande d'aide financière pour attraction est créée dans le compte **conducteur**, trois demandes de versement sont automatiquement créées et obtiennent le statut « En demande ».

Lorsque la période d'attente pour chacun des versements est atteinte, un courriel est envoyé au transporteur afin qu'il valide la demande. Référez-vous au programme d'aide financière Attraction et Référence pour plus de détails concernant les périodes d'attente pour les versements.

Ce courriel inclut un lien qui mène à la demande du conducteur qui est à valider.

Vous pouvez cliquer sur le lien dans le courriel reçu ou

#### vous connecter à votre compte Transporteur pour traiter les demandes d'Attraction

Dans la section gauche de votre écran du compte transporteur, accéder à l'onglet « Demande d'aide financière » et cliquez sur :

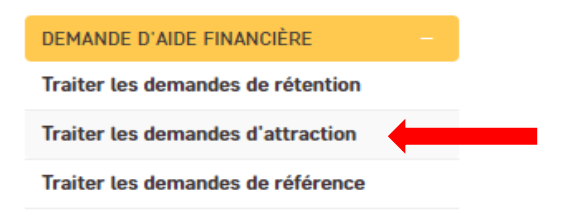

Une nouvelle fenêtre s'affiche avec la liste des demandes :

1. Demande avec le statut « En demande », doit être validées et transmises.

Sélectionnez l'objet Demande d'attraction à afficher

| ۹ 📃            | Rechercher |          |           |            |                         |  |
|----------------|------------|----------|-----------|------------|-------------------------|--|
|                |            |          |           |            |                         |  |
| CONDUCTEUR     | MATRICULE  | RÔLE     | VERSEMENT | ▲ STATUT   | MIS À JOUR              |  |
| Johan Bertrand | 146        | Régulier | 1         | En demande | 30 septembre 2022 15:31 |  |
| Johan Bertrand | 146        | Régulier | 2         | En demande | 30 septembre 2022 15:31 |  |
| Johan Bertrand | 146        | Régulier | 3         | En demande | 30 septembre 2022 15:31 |  |

- 2. Cliquer sur le nom du conducteur pour afficher la demande;
- 3. Remplir les champs demandés;
- 4. Cliquer sur « Sauvegarder »;
- 5. La demande obtient le statut « Approuvée ».

# FAIRE UNE DEMANDE D'AIDE FINANCIÈRE - VOLET RÉFÉRENCE

Avant de pouvoir compléter une demande d'aide financière, vous devez obligatoirement :

+ Avoir un compte conducteur et un compte transporteur. Si vous n'avez pas ces deux comptes, référez-vous à la section « Créer un compte Transporteur » et « Créer un compte conducteur ».

Si toutes ces étapes ont été effectuées, vous êtes prêt à faire une demande.

1. Connectez-vous à votre compte conducteur.

| -      | Fidelibus Aide financière pour conducteurs<br>d'autobus scolaire |
|--------|------------------------------------------------------------------|
| C<br>e | connectez-vous avec un compte<br>existant                        |
| c      | ourriel :                                                        |
|        | fot de passe :                                                   |
|        | Mot de passe oublié ?                                            |
|        | CONNEXION                                                        |
| F      | Pas encore de compte?                                            |
|        | Créer un compte conducteur                                       |
|        | Créer un compte de transporteur scolaire                         |
|        |                                                                  |

 Dans la section gauche de votre écran, cliquer sur « Référencer un conducteur (référence) » :

|   | DEMANDE D'AIDE FINANCIÈRE            |  |
|---|--------------------------------------|--|
|   | Nouvelle demande (rétention)         |  |
|   | Nouveau conducteur (attraction)      |  |
| - | Référencer un conducteur (référence) |  |
|   | Liste des demandes de rétention      |  |
|   | Liste des demandes d'attraction      |  |
|   | Liste des demandes de référence      |  |
|   |                                      |  |

Une nouvelle fenêtre s'affiche « Demande d'aide financière pour un conducteur qui réfère un autre conducteur ».

- 3. Vérifier que le nom du conducteur référant est bien le vôtre;
- 4. Vérifier que la compagnie de transport est bien celle pour laquelle vous travaillez;
- 5. Lire les règles d'admissibilité;

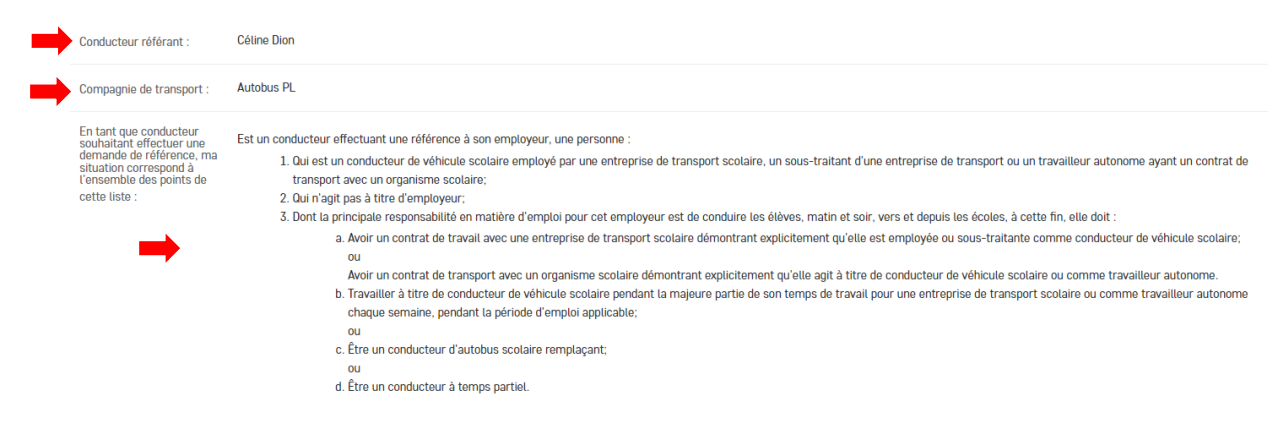

6. Dans la section « Conducteur à référer », inscrire le prénom et le nom du conducteur que vous référez;
7. Assurez-vous que la situation du conducteur que vous référez correspond à l'ensemble des points de liste;

|   | Conducteur à référer                                                                                    |                                                                                                    |
|---|----------------------------------------------------------------------------------------------------|----------------------------------------------------------------------------------------------------|
| • | Prénom :                                                                                                |                                                                                                    |
| - | Nom :                                                                                                   |                                                                                                    |
| - | La situation du conducteur<br>que je référe correspond à<br>l'ensemble des points de<br>cette liste : : | <ol> <li>Être demeuré en fonction pour la même entreprise quatre mois suivant sa date d'embauche, et</li> <li>Avoir comme responsabilité principale de reconduire les élèves, matin et soir, vers et depuis les écoles ; et</li> <li>Travailler à titre de conducteur de véhicule scolaire pendant la majeure partie de son temps de travail pour une entreprise de transport scolaire ou comme travailleur autonome ; ou</li> <li>Être un conducteur d'autobus scolaire remplaçant disponible pour travailler comme conducteur de véhicule scolaire tous les jours de la semaine.</li> </ol> |

8. Dans la section « Confirmation », lire et cocher toutes les cases qui s'appliquent à votre situation.

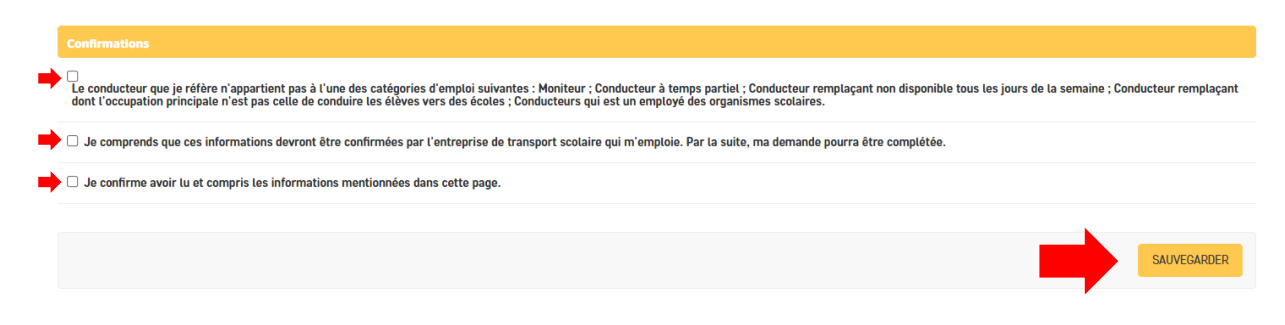

9. Cliquer sur « Sauvegarder »

Lorsque le délai prévu au programme sera passé, à titre de transporteur vous recevrez un courriel afin de vérifier la demande et l'approuver si les critères d'admissibilité sont respectés.

## COMMENT TRAITER UNE DEMANDE - VOLET RÉFÉRENCE

Lorsque votre demande d'aide financière est créée dans le compte **conducteur**, elle obtient le statut « En demande ».

Dès qu'une demande pour une référence est faite dans le compte conducteur, le transporteur reçoit un premier courriel pour confirmer l'embauche de ce conducteur. Et un deuxième courriel lorsque la demande atteindra un délai de 4 mois suivant la date d'embauche du conducteur référé. Référez-vous au programme d'aide financière Attraction et Référence pour plus de détails concernant les périodes d'attente pour le versement.

Le courriel que vous recevez inclut un lien qui mène à la demande du conducteur qui est à valider.

#### Vous pouvez cliquer sur le lien dans le courriel reçu ou

#### vous connecter à votre compte Transporteur pour traiter les demandes de Référence

Dans la section gauche de votre écran du compte transporteur, accéder à l'onglet « Demande d'aide financière » et cliquer sur :

| DEMANDE D'AIDE FINANCIÈRE         |   |
|-----------------------------------|---|
| Traiter les demandes de rétention |   |
| Traiter les demandes d'attraction |   |
| Traiter les demandes de référence | - |

Une nouvelle fenêtre s'affiche avec la liste des demandes :

1. Demande avec le statut « En demande », doit être validées et transmises.

#### Sélectionnez l'objet Demande de référence à afficher

| ۹ [               | Rechercher                |                     |                    |            |                         |
|-------------------|---------------------------|---------------------|--------------------|------------|-------------------------|
| CONDUCTEUR RÉFÉRÉ | RÔLE DU CONDUCTEUR RÉFÉRÉ | CONDUCTEUR RÉFÉRANT | MATRICULE RÉFÉRANT | STATUT     | MIS À JOUR              |
| Antoine Colin     | Aucun(e)                  | Brad Pitt           | 123                | En demande | 30 septembre 2022 16:14 |
| Agathe Dufour     | Aucun(e)                  | Brad Pitt           | 123                | Refusée    | 30 septembre 2022 16:15 |
| Daphné Lefebvre   | Aucun(e)                  | Brad Pitt           | 123                | En demande | 30 septembre 2022 16:15 |
| Valentin Mauvieux | Aucun(e)                  | Brad Pitt           | 123                | En demande | 30 septembre 2022 16:15 |
| Corentin Rocher   | Aucun(e)                  | Brad Pitt           | 123                | En demande | 30 septembre 2022 16:15 |
| Mathias Roussel   | Aucun(e)                  | Brad Pitt           | 123                | En demande | 30 septembre 2022 15:44 |

6 Demandes de référence

- 2. Cliquer sur le nom du conducteur ayant le statut « En demande »;
- 3. Remplir les champs demandés;
- 4. Cliquer sur « Sauvegarder ».
- 5. La demande obtient le statut « Approuvée »

#### DEMANDE AVEC LE STATUT « INADMISSIBLE »

Lorsqu'une demande a le statut « Inadmissible », cela signifie que la demande ne respecte critères d'admissibilités.

#### SUPPRIMER UNE DEMANDE

Seuls les administrateurs et administratrices de Fidelibus peuvent supprimer une demande.

Pour tout problème technique, question sur l'utilisation du portail ou questions sur les demandes, veuillez communiquer avec nous :

Par courriel à : programmeconducteursautobus@collecto.ca Par téléphone au : 1 877 730-1216